# Folder

## Adding a folder containing files to Moodle

#### Use

The label module allows text and multimedia to be inserted into the course page in between links to other resources and activities.

### Set up

## Adding a folder and populating it

- 1. Go to front page of your course, click the **Gear icon** at top right of the screen, scroll down and **Turn editing on**.
- Go to the topic that you want to add the resource to and click the Add an activity or resource link located at the right hand side.
- 3. Double click **Folder** from the 'Add an activity or resource' pop up list.
- 4. Add or drag and drop text, images, links or multimedia to the Label text input box.
- 5. In Description field enter a short description. The description can be displayed on the course page by ticking the **Display description on course page** box underneath the input box.
- Drag and drop files that you want to include into the Files box in the content section.

| Files |                           | Maximum size for new files: 100 |
|-------|---------------------------|---------------------------------|
|       |                           | III I I I                       |
|       | <ul> <li>Files</li> </ul> |                                 |
|       |                           |                                 |
|       |                           | -                               |
|       |                           |                                 |

7. It is possible to

restrict access to this resource by inserting a date range. To do this click on **Restrict** access, add restriction and date.

8. Click **Save and return to course** at the foot of the page

| Add restriction     |                                                                        |  |  |
|---------------------|------------------------------------------------------------------------|--|--|
| Activity completion | Require students to complete<br>(or not complete) another<br>activity. |  |  |
| Date                | Prevent access until (or from) a specified date and time.              |  |  |
| Grade               | Require students to achieve a specified grade.                         |  |  |
| User profile        | Control access based on fields within the student's profile.           |  |  |
| Restriction set     | Add a set of nested<br>restrictions to apply complex<br>logic.         |  |  |
| Cancel              |                                                                        |  |  |

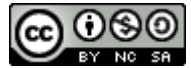

This Moodle guide was created by LEADS and is licensed under a <u>Creative Commons Attribution-NonCommercial-ShareAlike 4.0 International License</u>.

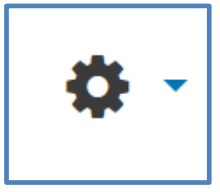